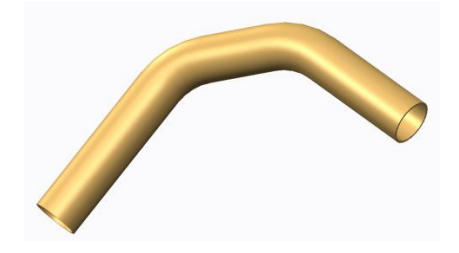

<u>zuallererst:</u> Für den Zugkörper wird eine Leitkurve benötigt! Daher gehen wir auf die Registerkarte Modell und wählen den Befehl **Skizze**.

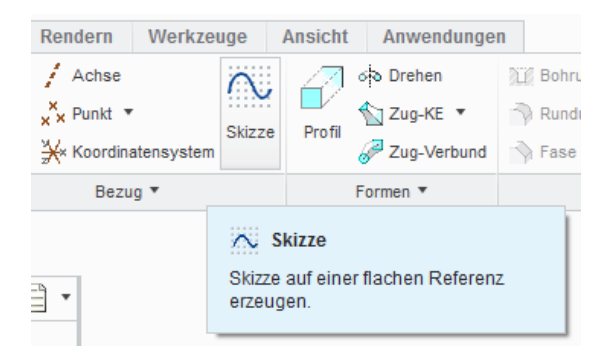

Es wird eine Skizzierebene gewählt, z.B. die Ebene **FRONT**.

|                       |                 | Skizze                            | X    |
|-----------------------|-----------------|-----------------------------------|------|
| /                     |                 | Platzierung                       |      |
| ·                     |                 | Skizzierebene                     |      |
|                       |                 | Ebene FRONT:F3(BE Vorig. verwende | n    |
|                       |                 | Skizzenorientierung               |      |
| FRONT:F3(BEZUGSEBENE) |                 | Skizzen-Ansichtsrichtung Umkehren |      |
|                       |                 | Referenz RIGHT:F1(BEZUGSEBENE)    |      |
|                       |                 | Orientierung Rechts 🔻             |      |
|                       | N /PPT CAVA DEE | Skizze Abbre                      | chen |
| X                     |                 |                                   |      |
|                       | £` //           |                                   |      |
|                       |                 |                                   |      |
|                       |                 |                                   |      |
|                       | 1               |                                   |      |
|                       |                 |                                   |      |

Hinweis: Einige Anwender bevorzugen das Skizzieren in einer ebenen Ansicht und können den Befehl **Skizzenansicht** wählen:

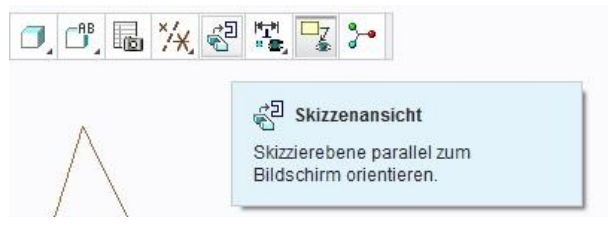

Im Skizzen-Modus werden die Befehle **Line** und **Verrundung** verwendet, um eine Leitkurve zu zeichnen.

| Werkzeuge A        | nsicht Anwendungen Skizze                           |   | Anwendungen          | Skizze                                              |                                  |                |
|--------------------|-----------------------------------------------------|---|----------------------|-----------------------------------------------------|----------------------------------|----------------|
| 165                | 🔨 Line 🔻 🌍 Bogen 🔻 📞 Verrundung 🔻 🗳 Versatz         | 1 | e 🔹 🥎 Bogen '        | <ul> <li>Verrundung</li> </ul>                      | U Versatz                        | Mittellinie    |
| 169                | 🗖 Rechteck 🔻 🚫 Ellipse 🔻 🏹 Fase 🔹 🕮 Aufdicken       | × | chteck 🔻 🚫 Ellipse 🕚 | Fase •                                              | 🕒 Aufdicken                      | 🗙 Punkt        |
| Konstruktionsmodus | 💽 Kreis 🔹 💊 Spline 🛛 Text 🔲 Projizieren             | A | is 🔹 🔨 Spline        | 🗛 Text                                              | Projizieren                      | , 🏝 Koordinate |
| Skizze             |                                                     |   |                      | Skizze                                              |                                  |                |
|                    | ✓ Linienkette<br>Kette aus 2-Punkt-Linien erzeugen. |   |                      | C Rund trimme<br>Kreisförmige Ver<br>zwei Elementen | en<br>rundung zwisc<br>erzeugen. | hen            |

Die Leitkurve ist hier gezeigt. Die Bemaßungswerte kann der Anwender natürlich anders wählen.

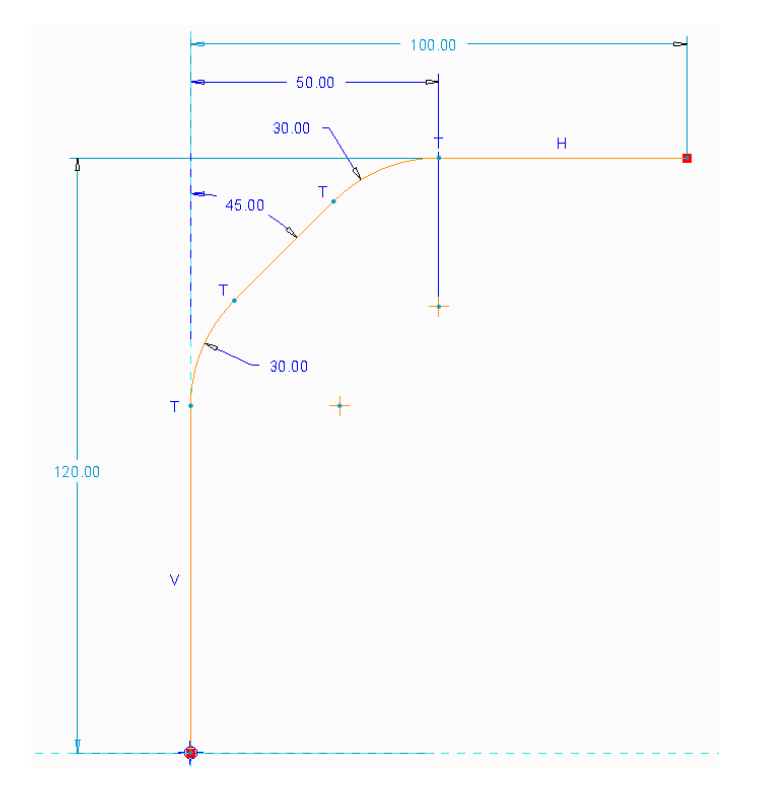

Die Skizze ist damit abgeschlossen und wir beginnen mit dem eigentlichen Zug-KE. Aus der Reisterkarte Modell wird der Befehl **Zug-KE** gewählt.

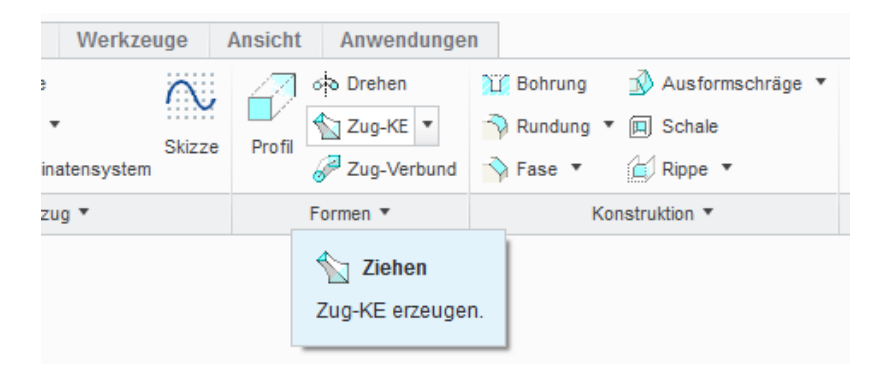

Wir klicken die zuvor erzeugte Leitkurve an:

| Datei - Modell Analyse Anmerkungen erstellen Rendern                                                                                                    | Werkzeuge Ansicht Anwendungen Zug-KE |
|----------------------------------------------------------------------------------------------------|--------------------------------------|
| Referenzen Optionen Tangentialität Eigenschaften                                                                                                    | II 🔘 🗱 🐼 ✔ 🗙                         |
| Leitkurven X N T<br>Ursprung V C                                                                                                    |                                      |
| Schrittebenensteuerung<br>Senkrecht zu Leitkurve<br>Horizontalen-Vertikalen-Steuerung<br>Automatisch<br>X-Richtungsreferenz am Start<br>Standard<br>Umkehren | Ursprung                             |
|                                                                                                    |                                      |
|                                                                                                    | 0.00                                 |

Wir wechseln in den Skizzenmodus 🎈 🗹 🖉 🖉 Der Befehl Kreis wird gewählt.

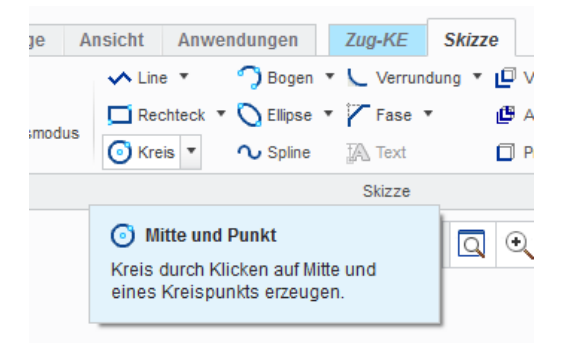

1.00

Ŧ

Das Modell musste bei mir etwas gedreht werden (siehe Abbildung), um einen Kreis zeichnen zu können. Der Kreismittelpunkt liegt auf dem Leitkurvenanfang.

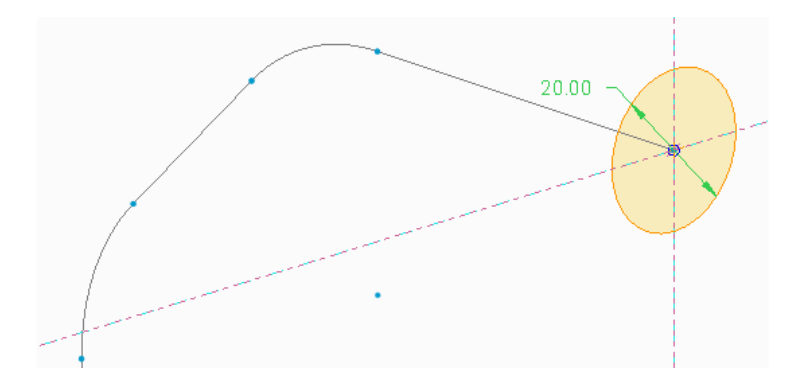

Das Zug-Element soll ein dünnwandiges Rohr darstellen. Zweckmäßig aktiviert man folgende Option:

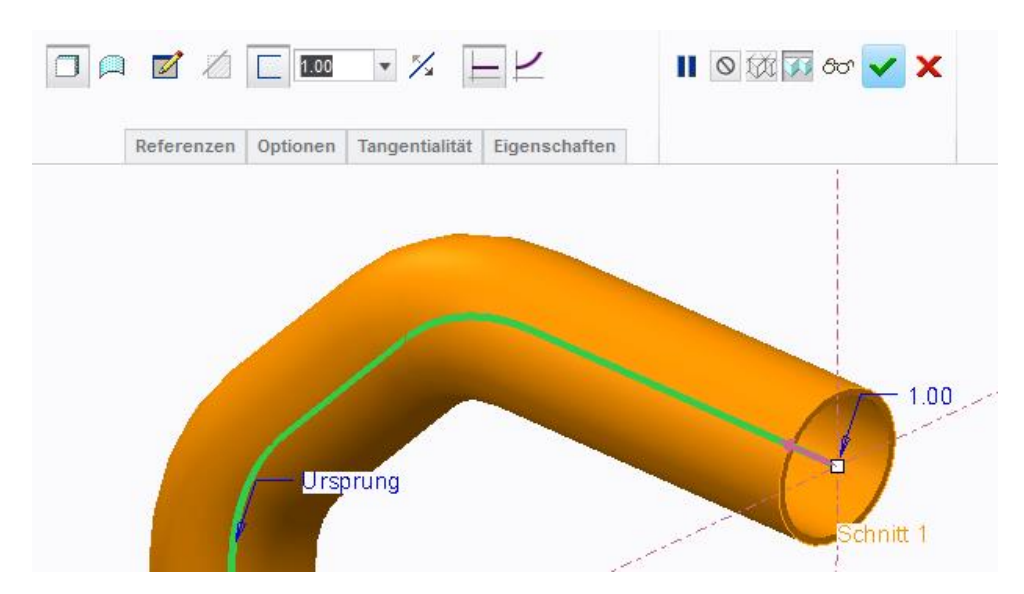

Für die Wandstärke wird z.B. 1mm eingegeben:

Das Krümmerstück sieht für die hier verwendeten Maße so aus.

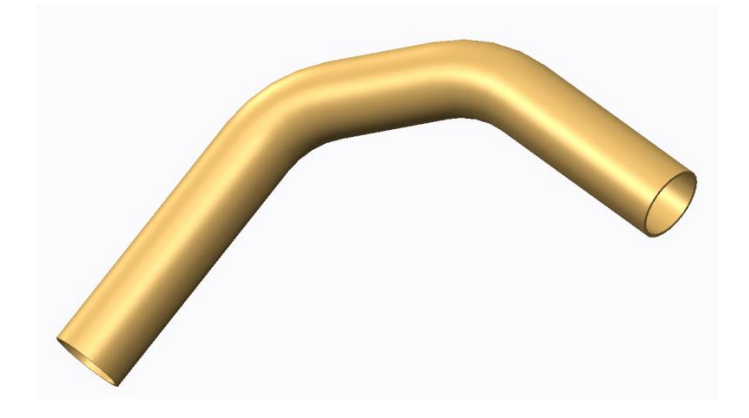

It's done!

md

©ing-deml.de